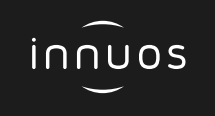

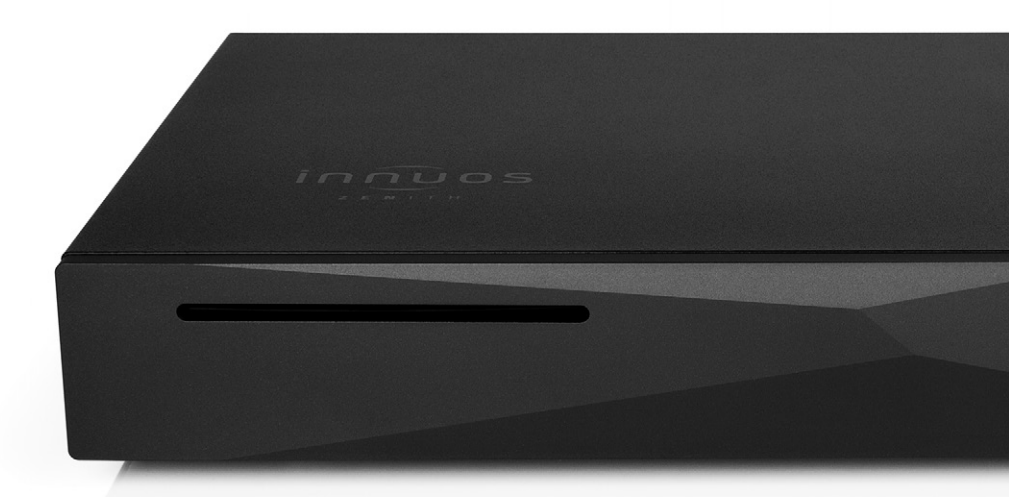

# ZEN / ZENITH Mk3 Schnellstartanleitung

# Vielen Dank für Ihren Kauf unseres Musikservers.

Diese Schnellstartanleitung beschreibt die Einrichtung Ihres neuen Musikservers.

Weitere Informationen finden Sie im innuOS Online-Handbuch unter innuos.com/en/go/innuos-manual

Bei Schwierigkeiten kontaktieren Sie bitte <u>support@innuos.com</u> Wir helfen Ihnen gerne weiter.

> Innuos ZEN / ZENith Mk3 Schnellstartanleitung (Deutsch) Dokument Version 1.0

# Inhalt

| 1  | Musikserver Mk3 Anschlussfeld                      |
|----|----------------------------------------------------|
| 2  | Kartoninhalt · · · · · · · · · · · · · · · · · · · |
| 3  | Musikserver mit Stromversorgung verbinden 44       |
| 4  | Musikserver mit Heimnetzwerk verbinden             |
| 5  | Netzwerk-Audio-Geräte mit Streamer-Port verbinden  |
| 6  | Musikserver anschalten 7                           |
| 7  | innuOS Software auf neueste Version aktualisieren  |
| 8  | Musik auf den Musikserver übertragen               |
| 9  | Musikserver als Abspielgerät verwenden 11          |
| 10 | Mit einem UPnP / DNLA-System verbinden             |
| 11 | Musikwiedergabe-Apps verwenden 13                  |
| 12 | Mit einem Sonos-System verbinden                   |
| 13 | Mit einem Roon-System verbinden 18                 |
| 14 | Musikserver ausschalten 20                         |

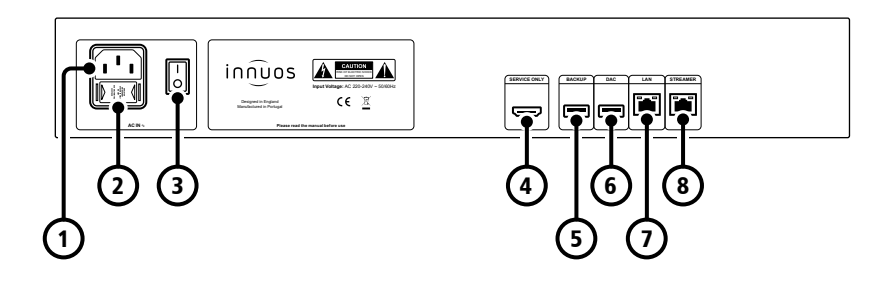

- **1** Stromversorgung-Eingang
- 2 Sicherungskasten
- 3 Ein / Aus Schalter

- 4 HDMI-Ausgang (nur Wartung)
- **5** USB für Backup-Laufwerk (USB 3)
- **6** USB-DAC-Ausgang (USB 2)
- 7 Ethernet-Eingang vom Router
- 8 Ethernet-Ausgang zum Streamer

2

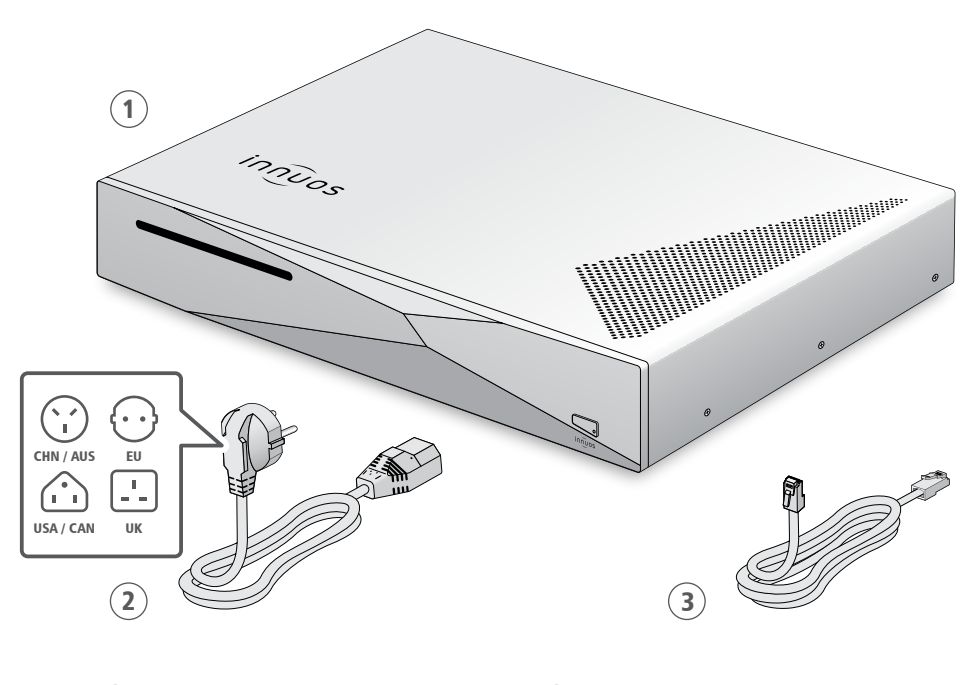

- Innuos ZEN / ZENith Mk3 Musikserver
  Stromnetzkabel
- 3 Ethernet-Netzwerkkabel (2m)

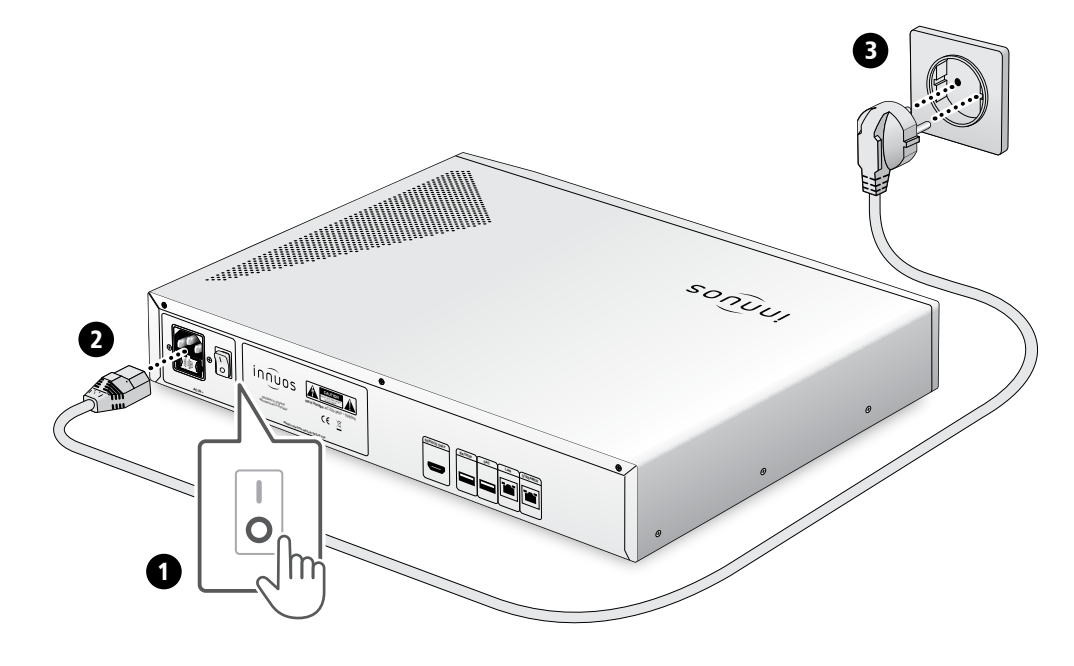

Ε}

## Musikserver mit Heimnetzwerk verbinden

OPTION A Über Netzwerkkabel mit dem Internet-Router verbinden

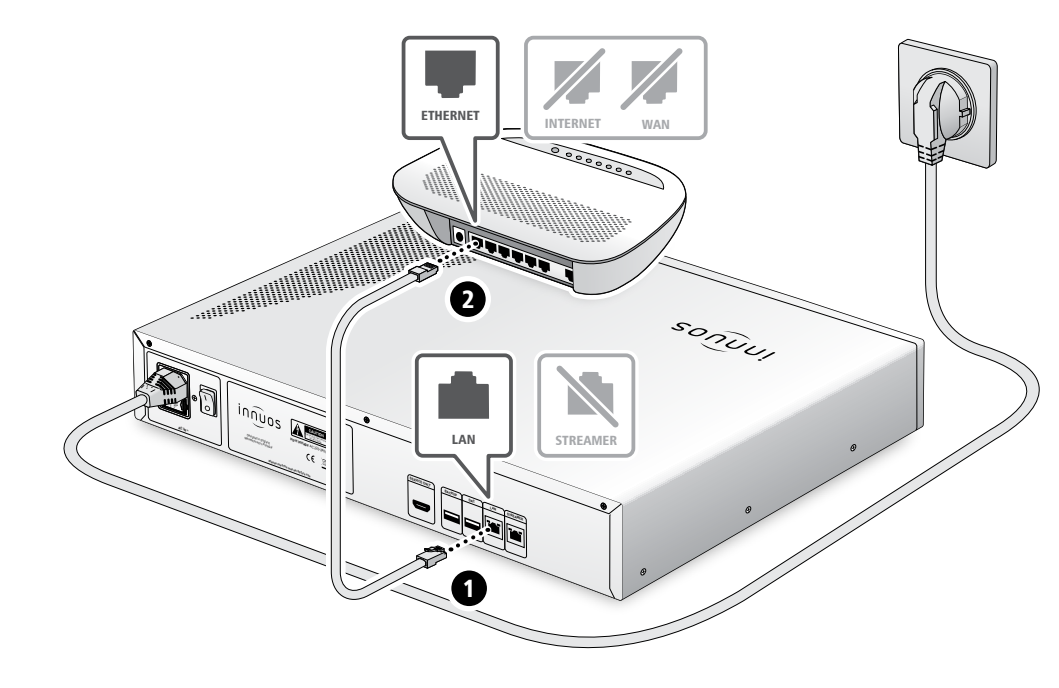

/

#### Netzwerk-Audio-Geräte mit Streamer-Port verbinden

#### HINWEIS Optional - Nicht erforderlich für die Server-Nutzung

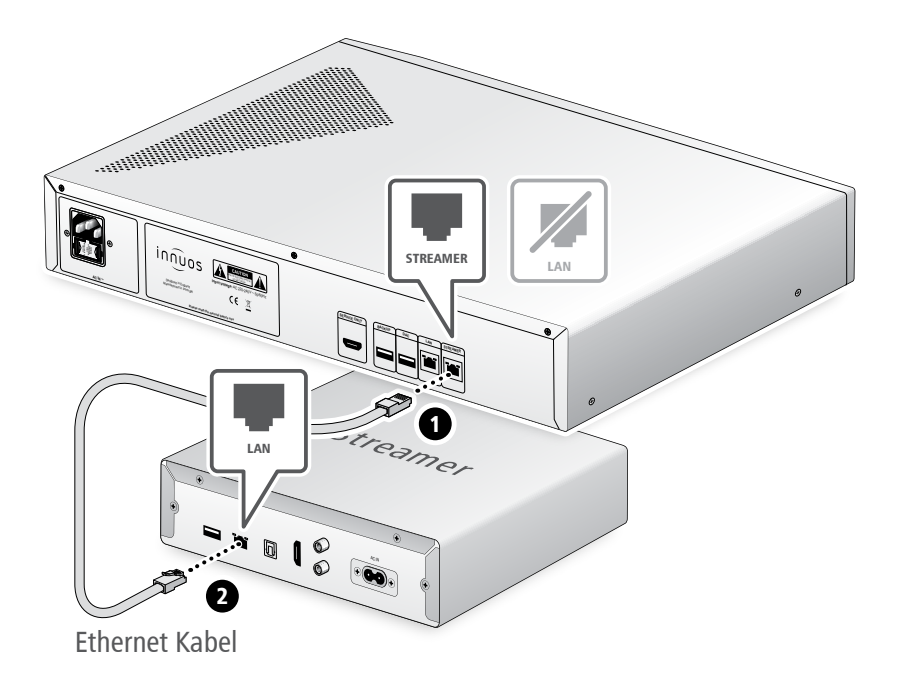

Der Streamer-Port bietet für Streamer, WLAN-Lautsprecher und andere Netzwerk-Audio-Produkte eine kabel-basierte Netzwerk-Verbindung an. 6

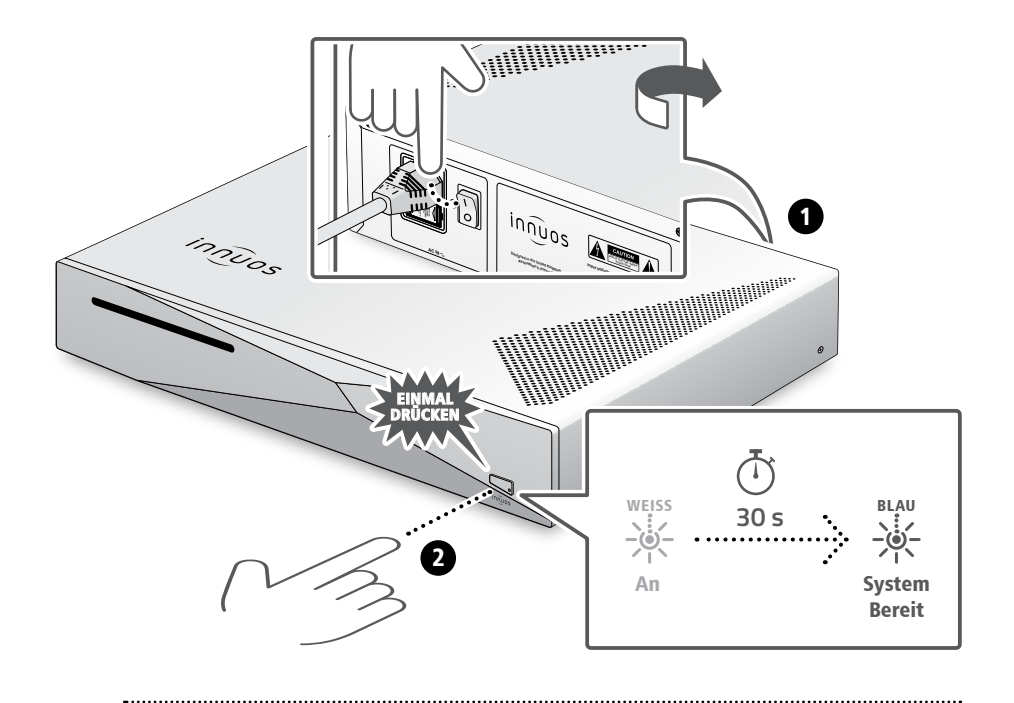

Bitte kurz drücken und loslassen. Knopf nicht gedrückt halten.

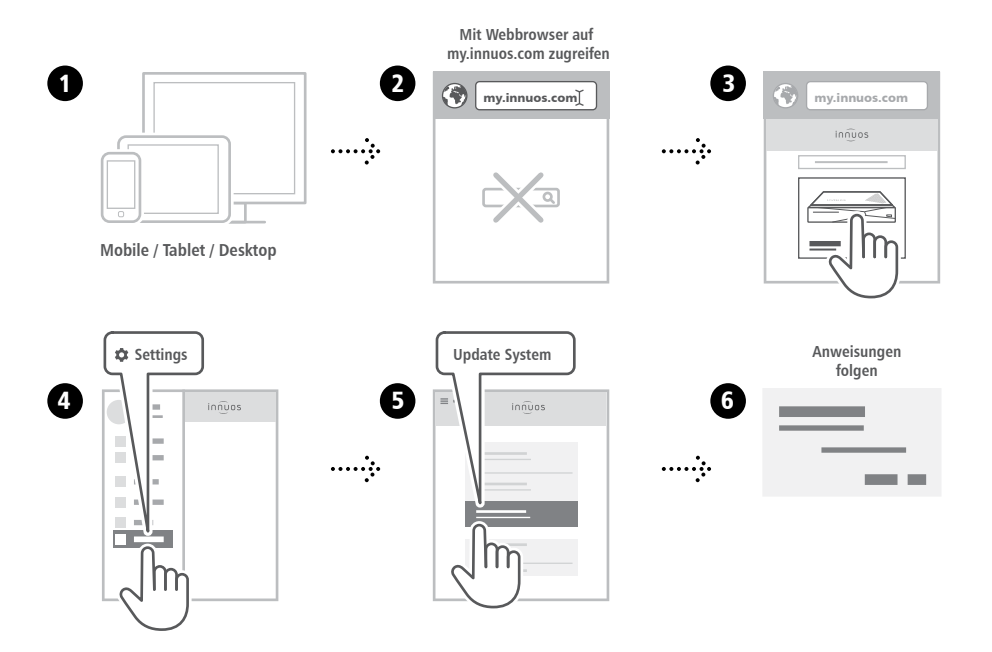

## Musik auf den Musikserver übertragen

#### OPTION A CDs einlesen

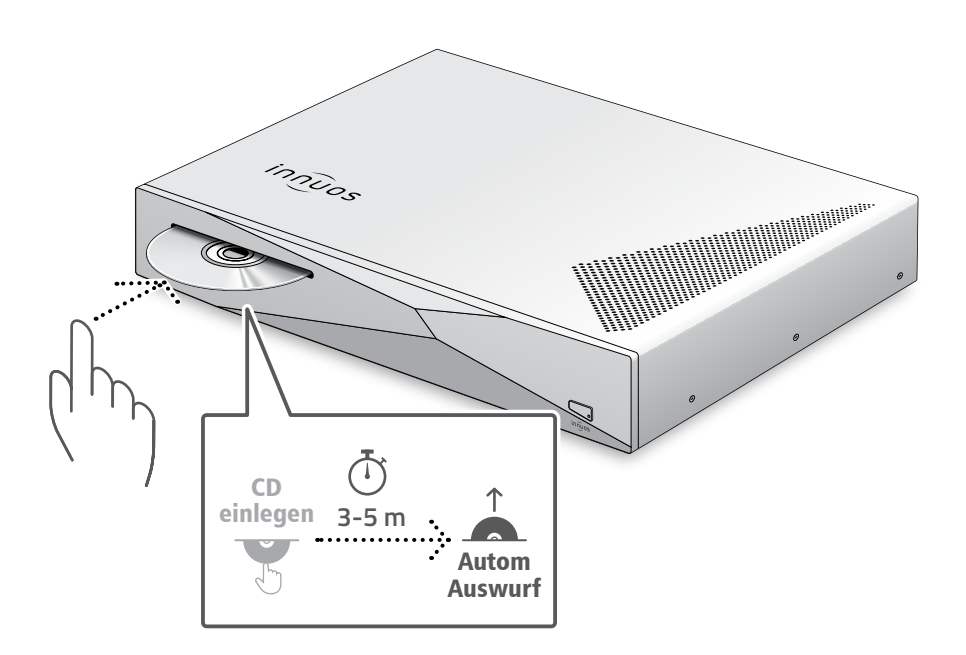

Drücken Sie die CD nicht zusätzlich rein während sie eingezogen wird. Dieses könnte eine Störung verursachen oder das optische Laufwerk beschädigen.

#### OPTION B Digitale Musikdateien importieren

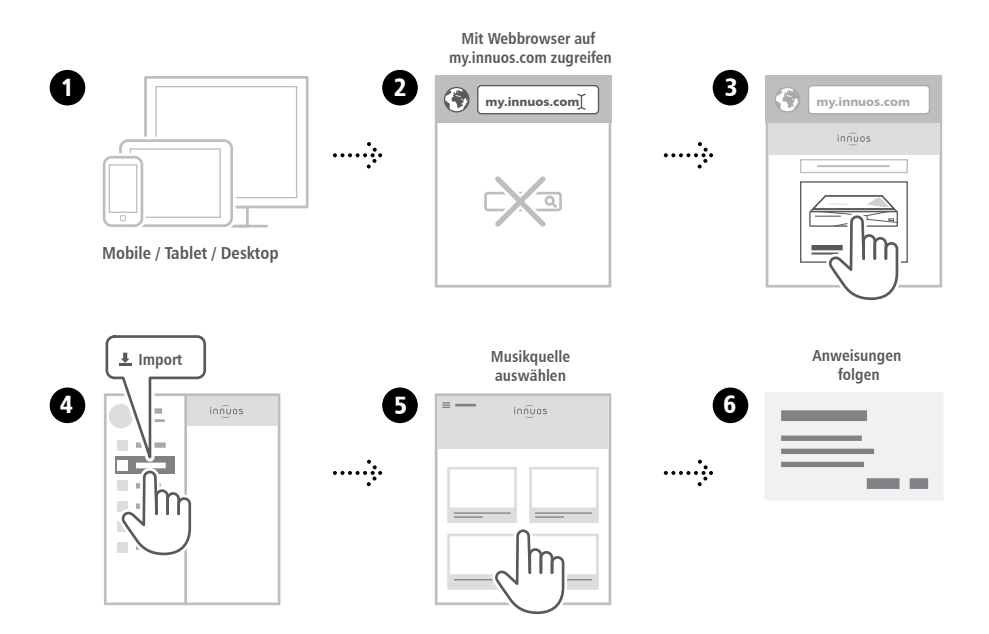

## Musikserver als Abspielgerät verwenden

#### SETUP A Verbindung mit einem DAC/Verstärker über USB

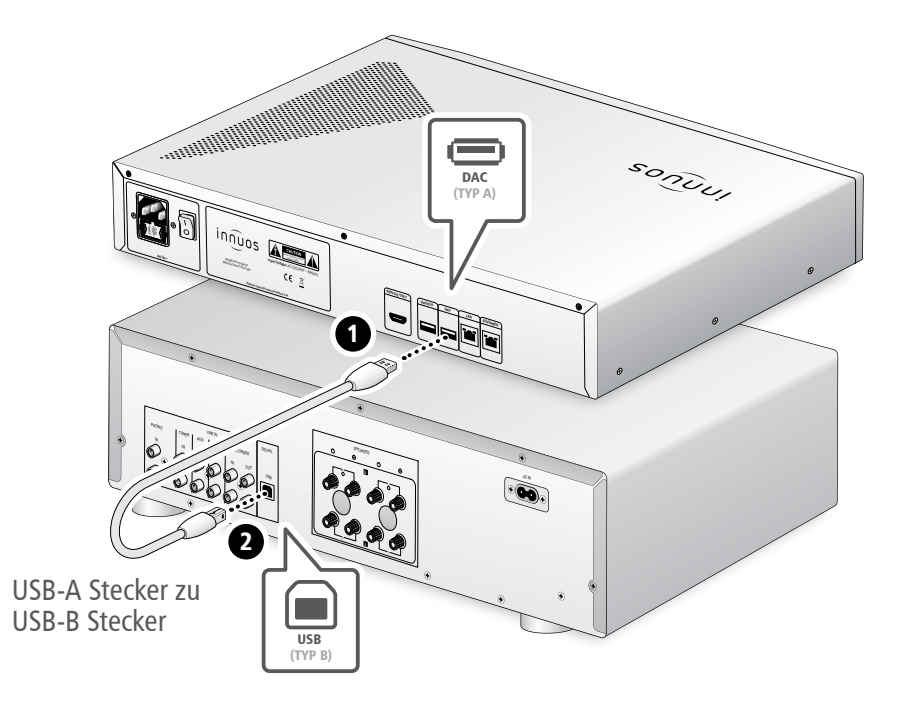

Hinweis: USB-Kabel nicht im Lieferumfang. DAC muss kompatibel sein mit USB Audio Class 2.

.

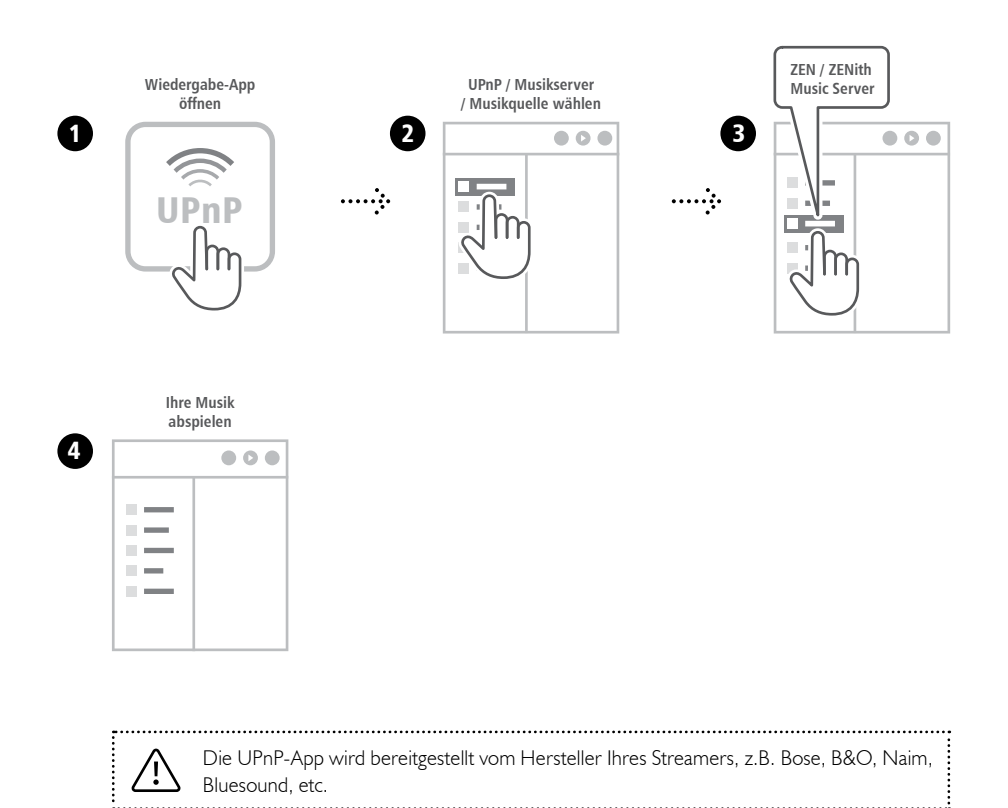

## Empfohlene Musikwiedergabe-App

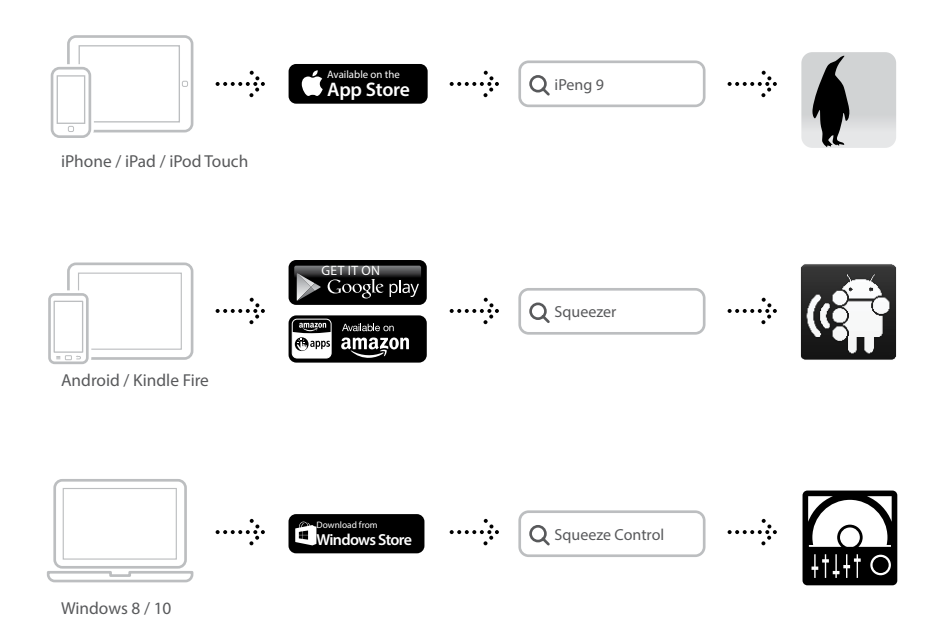

Diese Apps kommen zur Anwendung, wenn der Musikserver als Wiedergabe-Gerät agiert - über USB.

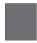

#### Einrichtung von Streaming-Diensten (Optional)

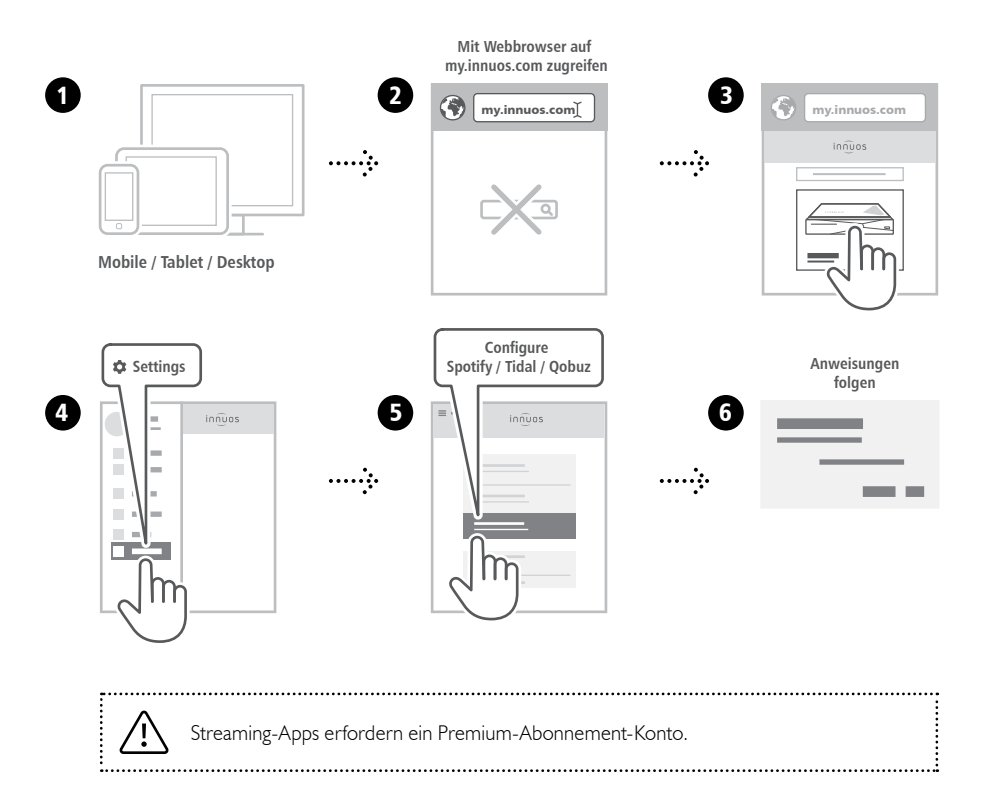

# 2 Musikwiedergabe

Musikwiedergabe-App starten (iPeng 9 / Squeezer / Squeeze Control)

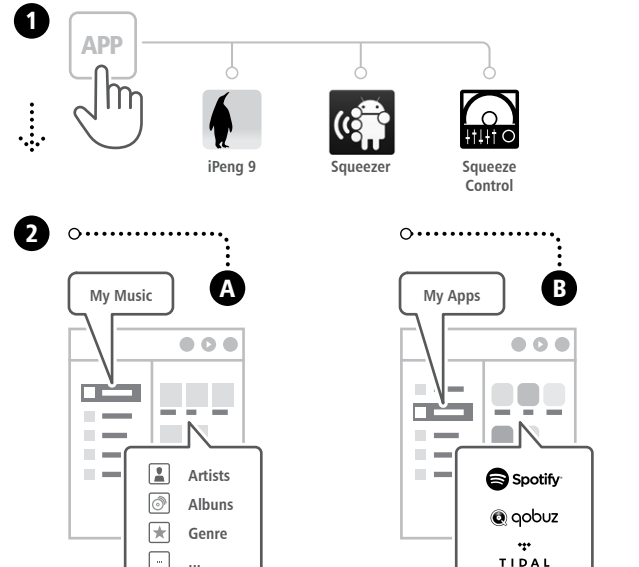

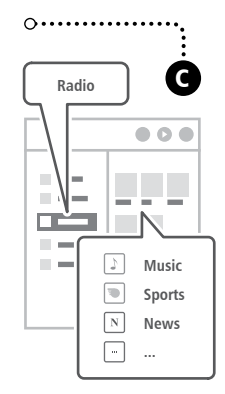

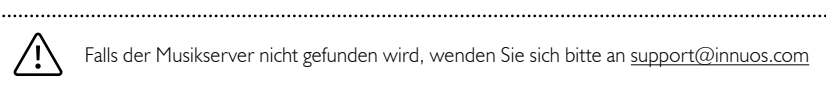

1

## Einrichtung

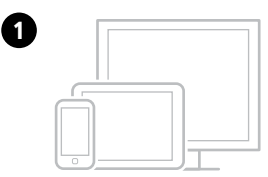

Mobile / Tablet / Desktop

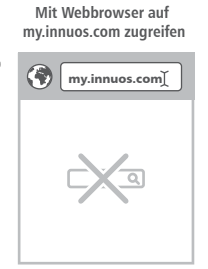

9

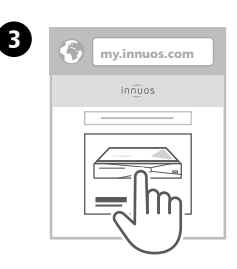

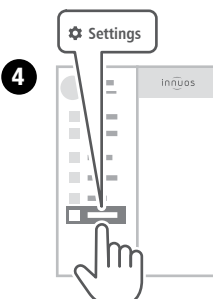

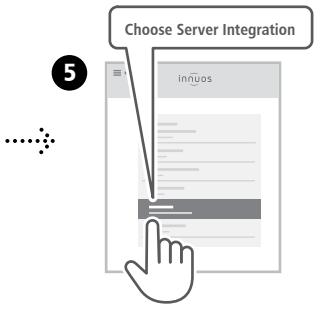

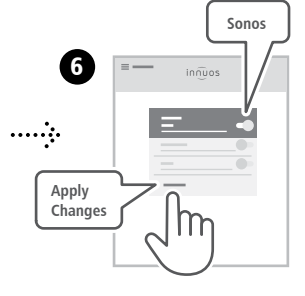

# 2 Wiedergabe

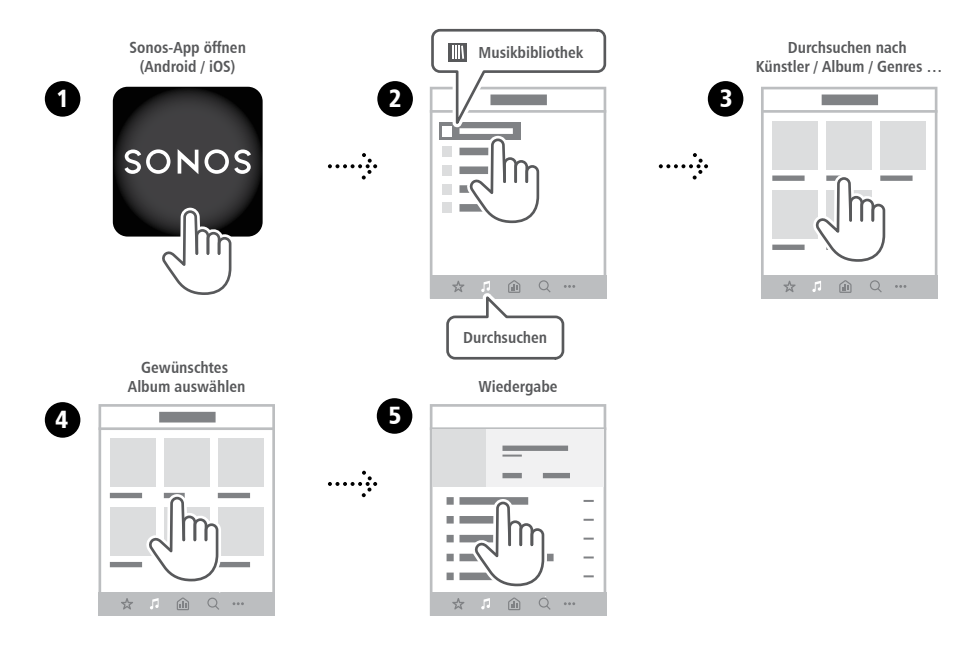

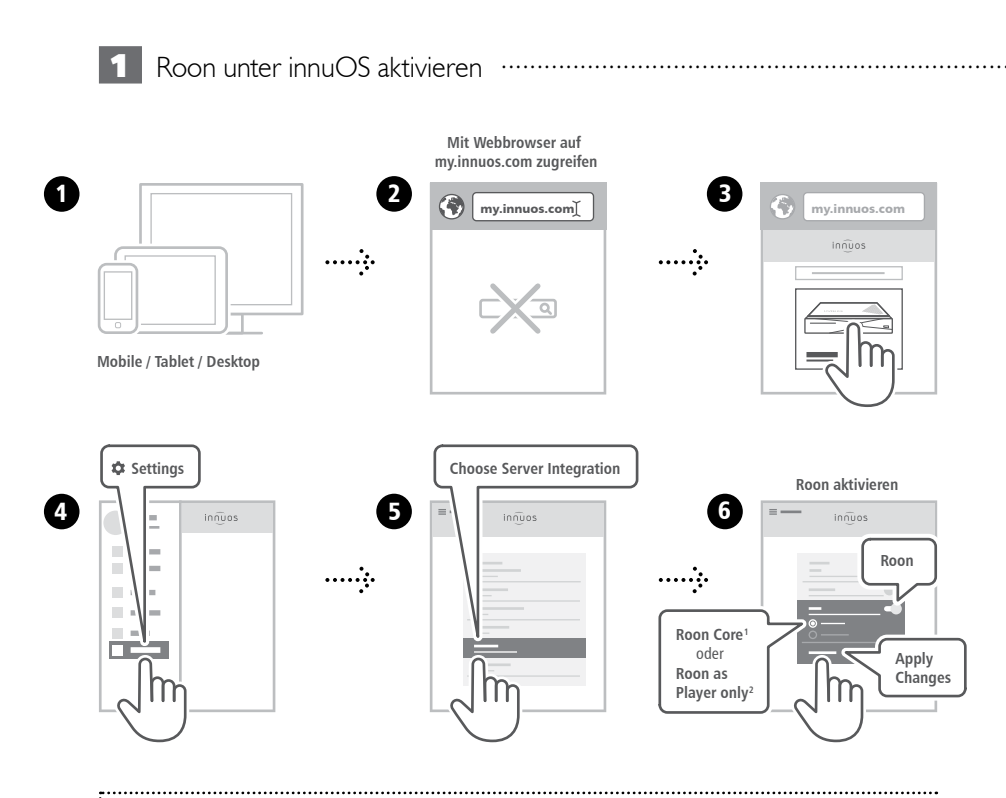

<sup>1</sup>Roon Core: Bei Nutzung dieses Musikservers als Roon Server und Player.
 <sup>2</sup>Roon as Player only: Wenn Sie Roon Core auf anderem System betreiben.

# 2 Einrichtung Roon Core

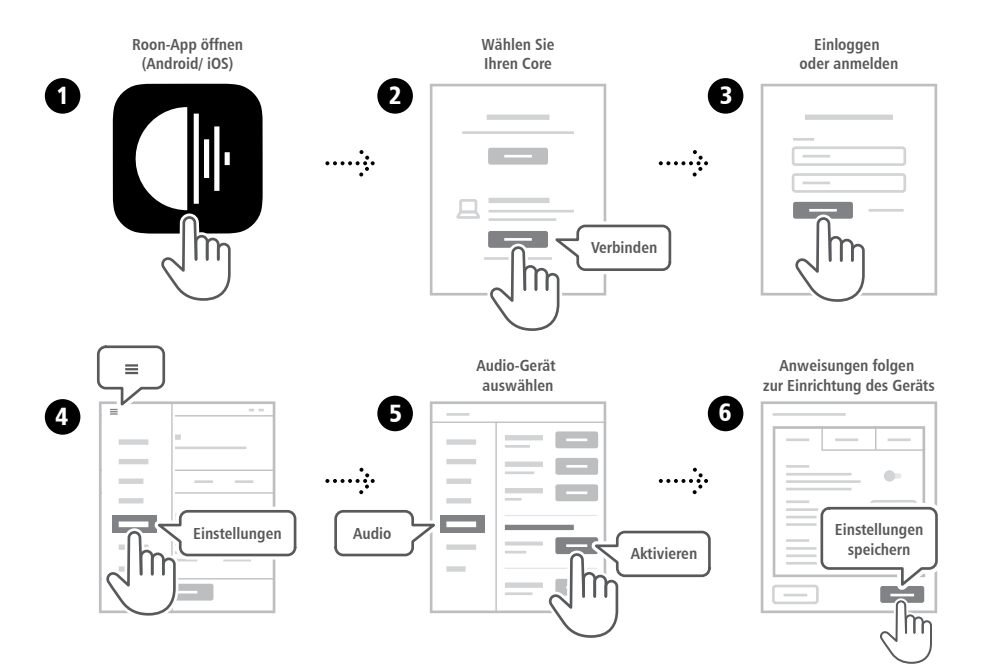

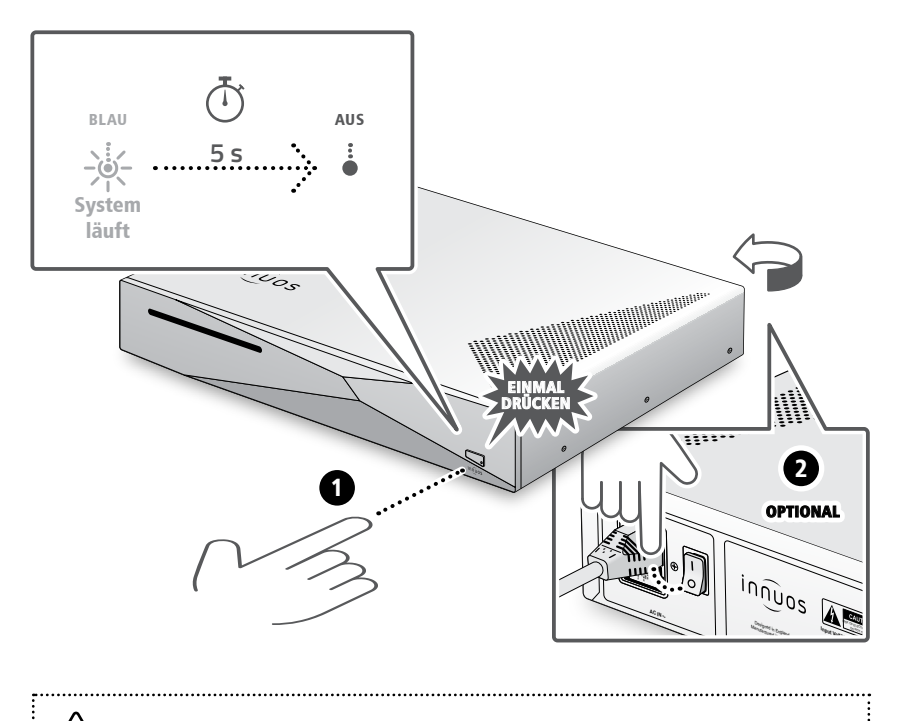

Bitte kurz drücken und loslassen. Knopf nicht gedrückt halten.

| Notizen: |  |  |                                       |  |  |
|----------|--|--|---------------------------------------|--|--|
|          |  |  |                                       |  |  |
|          |  |  |                                       |  |  |
|          |  |  |                                       |  |  |
|          |  |  |                                       |  |  |
|          |  |  |                                       |  |  |
|          |  |  | · · · · · · · · · · · · · · · · · · · |  |  |
|          |  |  |                                       |  |  |
|          |  |  |                                       |  |  |
|          |  |  |                                       |  |  |
|          |  |  | · · · · · · · · · · · · · · · · · · · |  |  |
|          |  |  |                                       |  |  |
|          |  |  |                                       |  |  |
|          |  |  |                                       |  |  |
|          |  |  |                                       |  |  |
|          |  |  |                                       |  |  |
|          |  |  |                                       |  |  |
|          |  |  |                                       |  |  |
|          |  |  |                                       |  |  |

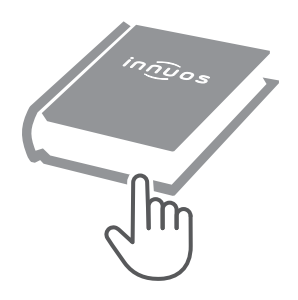

Für weitere Informationen und die neuste Version dieser Schnellstartanleitung besuchen Sie bitte:

## innuos.com/support